# W5100S Ethernet Shield User Guide

How to use the WIZnet Ethernet Library

https://github.com/Wiznet/Ethernet.git

Version 0.0.2

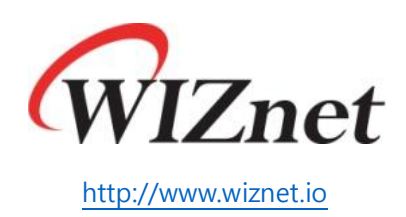

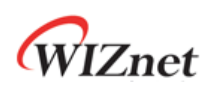

# Contents

| 1. | I. Overview           | 4  |
|----|-----------------------|----|
| 2. | 2. Download           | 5  |
|    | 2.1 WIZnet Github     | 5  |
|    | 2.2 Clone or download | 6  |
|    | 2.2 Download ZIP      | 6  |
| 3. | 3. Location           | 9  |
| 4. | 1. Example            | 10 |
|    | 4.1 ChatServer        | 10 |
|    | 4.2 Set Network       | 12 |
|    | 4.3 Uploading         | 13 |
|    | 4.4 Run               | 14 |

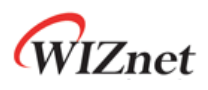

# Figure

| Firgure 2-1 WIZnet Github                  | 5  |
|--------------------------------------------|----|
| Firgure 2-2 Clone or download              | 6  |
| Firgure 2-3 Download ZIP                   | 6  |
| Firgure 2-4 Save                           | 7  |
| Firgure 2-5 Downloading                    | 7  |
| Firgure 2-6 Download Complete              | 8  |
| Firgure 3-1 Default user Libraries         | 9  |
| Firgure 3-2 Copy to default user Libraries | 9  |
| Firgure 4-1 Arduino IDE                    | 10 |
| Firgure 4-2 Ethernet ChatServer            | 11 |
| Firgure 4-3 ChatServer                     | 12 |
| Firgure 4-4 Set Network                    | 12 |
| Firgure 4-5 Uploading                      | 13 |
| Firgure 4-6 Done Uploading                 | 13 |
| Firgure 4-7 Run Serial Monitor             | 14 |
| Firgure 4-8 Serial Monitor                 | 15 |
| Firgure 4-9 TCP Client mode Hercules       | 15 |
| Firgure 4-10 String from Client            |    |

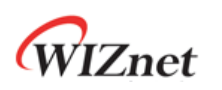

### 1. Overview

Arduino Ethernet Shield의 사용자를 위해 Arduino<sup>1</sup>는 배포하는 IDE에 Ethernet Library<sup>2</sup>를 포함하고 있다. 현재 배포되는 Arduino IDE는 ARDUINO 1.8.7<sup>3</sup>이며 포함된 Ethernet Library 는 V2.0.0이다.

Ethernet Library V2.0.0은 기존 Arduino Ethernet Shield, Arduino Ethernet Shield 2를 함께 지원하며, 이를 위해 W5100/W5200/W5500을 모두 지원할 수 있도록 하였다. Arduino Ethernet Shield 2를 위한 Arduino Ethernet Library 2는 기존과 같이 W5500만을 지원하는 형태로 남았지만 Ethernet Library V2.0.0으로 사용 가능하다.

Ethernet Library V2.0.0은 Github<sup>4</sup>에서 개발되고 Release되며, W5100S를 지원할 수 있도록 WIZnet Github<sup>5</sup>에서 추가 개발하여 현재 Pull Request를 통한 Release를 준비 중 이다.

이 문서는 W5100S를 지원하는 Ethernet Library가 Arduino IDE에 포함되기 전, W5100S Ethernet Shield를 사용하는 사용자를 위해 WIZnet Github에서 Ethernet Library를 다운 받아 설치한 Arduino IDE에 적용하는 방법을 기술한다.

<sup>&</sup>lt;sup>1</sup> <u>https://www.arduino.cc/</u>

<sup>&</sup>lt;sup>2</sup> <u>https://www.arduino.cc/en/Reference/Ethernet</u>

<sup>&</sup>lt;sup>3</sup> <u>https://www.arduino.cc/en/Main/Software</u>

<sup>&</sup>lt;sup>4</sup> <u>https://github.com/arduino-libraries/Ethernet</u>

<sup>&</sup>lt;sup>5</sup> <u>https://github.com/Wiznet/Ethernet</u>

# 2. Download

WIZnet Github에는 Arduino Ethernet Library V2.0.0에서 Fork하여 W5100S를 지원할 수 있 도록 개발한 Library가 있다. 아래와 같이 Download한다.

#### 2.1 WIZnet Github

Internet Browser로 아래 주소에 접속한다. TortoiseGit과 Client를 통해 Download하여도 관계 없다.

#### 주소 : <u>https://github.com/Wiznet/Ethernet</u>

| itHub - Wiznet/Ethern $	imes$ + $	imes$                                                                                                    |                                                                                                    |                                                                             |                                                                                                    |
|----------------------------------------------------------------------------------------------------|----------------------------------------------------------------------------------------------------|-----------------------------------------------------------------------------|----------------------------------------------------------------------------------------------------|
| 🗅 🏠 🔒 GitHub, Inc. [US                                                                                                    | https://github.com/Wiznet/Ethernet                                                                                                    |                                                                             | □ ☆ ₫                                                                                                    |
| Features Business E                                                                                                    | xplore Marketplace Pricing                                                                                                    | Search                                                                      | 7 Sign in or Sign u                                                                                                    |
| Wiznet / Ethernet                                                                                                    |                                                                                                    | <b>⊘</b> Wat                                                                | ch 23 🖈 Star 1 😵 Fork 35                                                                                                    |
| ↔ Code 🕅 Pull requests (0)                                                                                                    | Projects 0 III Insights                                                                                                    |                                                                             |                                                                                                    |
|                                                                                                    | Join GitHul<br>GitHub is home to over 28 million dev<br>and review code, manage projects,                                                                                                    | o today<br>elopers working together to host<br>and build software together. | Dismiss                                                                                                    |
| ithernet Library for Arduino ht                                                                                                    | Sign u                                                                                                    | p                                                                           |                                                                                                    |
| thernet Library for Arduino ht                                                                                                    | sign ut<br>tp://arduino.cc/<br>ŷ 4 branches                                                                                                    | p<br>⊘ 10 releases                                                          | 4 30 contributors                                                                                                    |
| thernet Library for Arduino ht<br>@ 243 commits<br>Branch: master • New pull request                                                                                                    | sign ut<br>tp://arduino.cc/<br>IP 4 branches                                                                                                    | p 🚫 10 releases                                                             | # 30 contributors       Find file       Clone or download                                                                                                    |
| thernet Library for Arduino ht<br>243 commits<br>Branch: master  New pull request<br>This branch is 1 commit ahead of a                                                                                                   | tp://arduino.cc/                                                                                                    | p<br>© 10 releases                                                          | Image: State State Stat |
| thernet Library for Arduino ht<br>243 commits<br>Branch: master - New pull request<br>This branch is 1 commit ahead of a<br>taylor-an Added W51005 for W510                                                               | tp://arduino.cc/<br>& 4 branches  rduino-libraries:master.  S Ethemetshield                                                                                                    | P<br>© 10 releases                                                          | Image: State State Stat |
| thernet Library for Arduino ht<br>243 commits<br>Branch: master  New pull request<br>This branch is 1 commit ahead of a<br>taylor-an Added W5100S for W5100<br>examples                                                   | Sign u<br>tp://arduino.cc/                                                                                                    | p<br>© 10 releases                                                          | 30 contributors     find file Clone or download ▼     î Pull request ② Compare     Latest commit f78bdb7 3 days ago     4 months ago                                                                                                    |
| Ethernet Library for Arduino ht<br>243 commits<br>Branch: master  New pull request<br>This branch is 1 commit ahead of a<br>taylor-an Added W51005 for W510<br>examples<br>src                                            | sign u<br>tp://arduino.cc/<br>P 4 branches<br>rduino-libraries:master.<br>S Ethemetshield<br>Replace boolean type with bool in exam<br>Added W5100S for W5100S Ethernetshiel                                                                                                    | p<br>© 10 releases<br>ples<br>eld                                           | It 30 contributors         Find file       Clone or download         In Pull request       Compare         Latest commit 778bdb7 3 days ago         4 months ago         3 days ago                                                                                                    |
| Ethernet Library for Arduino ht<br>243 commits<br>Branch: master  New pull request<br>This branch is 1 commit ahead of a<br>taylor-an Added W5100S for W510<br>examples<br>src<br>AUTHORS                                 | Sign u<br>tp://arduino.cc/<br>prduino-libraries:master.<br>S Ethemetshield<br>Replace boolean type with bool in exam<br>Added W5100S for W5100S Ethernetshie<br>Added some other entries in the AUTHO                                                                                                    | p<br>© 10 releases<br>ples<br>RS file                                       | Image: Image: Image  |
| Ethernet Library for Arduino ht<br>© 243 commits<br>Branch: master  New pull request<br>This branch is 1 commit ahead of a<br>taylor-an Added W5100S for W510<br>examples<br>src<br>AUTHORS<br>README.adoc                | Sign u<br>tp://arduino.cc/                                                                                                    | p<br>© 10 releases<br>ples<br>eld<br>RRS file                               | Latest commit f78bdb7 3 days ago     3 days ago     2 years ago     3 months ago     3 months ago     3 months ago     3 months ago     3 months ago                                                                                                    |
| Ethernet Library for Arduino ht<br>© 243 commits<br>Branch: master  New pull request<br>This branch is 1 commit ahead of a<br>taylor-an Added W51005 for W510<br>examples<br>src<br>AUTHORS<br>README.adoc<br>keywords.bt | sign u<br>p://arduino.cc/<br>p://arduino.cc/<br>p://arduino-libraries:master.<br>strutino-libraries:master.<br>strutino-libr | p<br>© 10 releases<br>ples<br>eld<br>RS file                                | Latest commit f78bdb7 3 days ago<br>3 days ago<br>3 months ago<br>3 days ago<br>3 days ago<br>3 months ago<br>3 days ago                                                                                                    |

Firgure 2-1 WIZnet Github

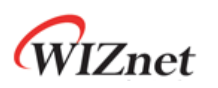

#### 2.2 Clone or download

Clone or download를 선택 한다.

| 🖒 🏠 🔒 GitHub, Inc.                                                                                                    | [US] https://github.com/Wiznet/Ethernet                                                                                                    |                                                                                  | □☆☆                                                                                                    |
|----------------------------------------------------------------------------------------------------|----------------------------------------------------------------------------------------------------|----------------------------------------------------------------------------------|----------------------------------------------------------------------------------------------------|
| Features Business                                                                                                    | Explore Marketplace Pricing                                                                                                    | Search                                                                           | Sign in or Sign u                                                                                                    |
| Wiznet / Ethernet<br>forked from arduino-libraries/Etherne                                                                                                    | e i                                                                                                    | 🕲 Watch                                                                          | 23 🛊 Star 1 💱 Fork 35                                                                                                    |
| <> Code 11 Pull requests                                                                                                    | 0 III Projects 0 📊 Insights                                                                                                    |                                                                                  |                                                                                                    |
|                                                                                                    | Join GitHu<br>GitHub is home to over 28 million de<br>and review code, manage project                                                                                                    | Ib today<br>velopers working together to host<br>s. and build software together. | Dismiss                                                                                                    |
|                                                                                                    | Sign                                                                                                    |                                                                                  |                                                                                                    |
| thernet Library for Arduino                                                                                                    | http://arduino.cc/                                                                                                    | ab                                                                               |                                                                                                    |
| thernet Library for Arduino                                                                                                    | http://arduino.cc/                                                                                                    | © 10 releases                                                                    | 11 30 contributors                                                                                                    |
| thernet Library for Arduino<br>② 243 commits<br>Branch: master ▼ New pull requ                                                                                                    | http://arduino.cc/<br>1/2 4 branches                                                                                                    | © 10 releases                                                                    | Lt 30 contributors                                                                                                    |
| thernet Library for Arduino<br>(c) 243 commits<br>Branch: master • New pull required<br>This branch is 1 commit ahead                                                                                                    | http://arduino.cc/<br>// 4 branches<br>uest<br>of arduino-librariesmaster.                                                                                                    | © 10 releases                                                                    | 11 30 contributors<br>Find file Clone or download                                                                                                    |
| Added W31005 for W                                                                                                    | http://arduino.cc/<br>// 4 branches<br>went<br>of arduino-librariesmaster.<br>r/S1005 Ethernetbileid                                                                                                    | © 10 releases                                                                    | All 30 contributors           Find file         Cone or download           I) Pull request         Prompare           Latest commit f78bat73 days ago                                                                                                    |
| thernet Library for Arduino<br>@243 commits<br>Branch master • New pull requ<br>This branch is 1 commit ahead<br>typer-an Added WS1005 for W                                                                                                    | http://arduino.cc/<br>// 4 branches<br>eet<br>of arduino-librariessmaster.<br>/\$1005 Ethernetshield<br>Replace boolean type with bool in exam                                                                                                    | ♥ 10 releases mples                                                              | 30 contributors     Find file     Come or download     ∩     Pull request     Compan Latest commit +78bst7 3 days age     4 months age                                                                                                    |
| Commits     Commits     C | http://arduino.cc/<br>/ 4 branches<br>wett<br>of arduino-libraries:master.<br>// 31005 Ethernetshield<br>Replace boolean type with bool in exam<br>Added W51005 for W51005 Ethernetshi                                                                             | ♥ 10 releases           mples                                                    | الله عن من المرابع           Find fite         Cone or download           آ) Full request         () Compan           Latest commit 778abt 73 days age         4 months age           3 days age         3 days age                                        |
| Authors                                                                                                    | http://arduino.cc/<br>// 4 branches<br>uest<br>of arduino-librariesmaster.<br>// 51005 Ethemetuhied<br>Replace boolean type with bool in exam<br>Added W51005 for W51005 Ethemetuh<br>Added Some other entries in the AUTH                                         | © 10 releases<br>nples<br>ield<br>ORS file                                       | It 30 contributors           Find file         Come or download           IP Pull request         © Compare           Latest commit r78bds73 days age         4 months age           3 days age         2 yers age           2 yers age         2 yers age |
| Additional and a second and a second and a second and a second and a second and a second and a second and a second a second  | http://arduino.cc/<br>// 4 branches<br>uest<br>of arduino-librariesmaster.<br>r51005 Ethemetshield<br>Replace boolean type with bool in exam<br>Added W51005 for W51005 Ethemetshi<br>Added Sonos chere entries in the AUTHO<br>[doc] http -> https                | © 10 releases<br>nples<br>ield<br>ORS file                                       | 30 contributors     10 Cone or download     11 Pull request      Compare     Latest commit r78ebb7 3 days age                                                                                                    |
| Automatic and a second second se | http://arduino.cc/<br>// 4 branches<br>auent<br>of arduino-librariesmaster.<br>51005 Ethernetshield<br>Replace boolean type with bool in exam<br>Added W51005 for W51005 Ethernetshi<br>Added w51005 for W51005 Ethernetshi<br>Added W51005 for W51005 Ethernetshi | © 10 releases  nples  ield                                                       | 30 contributors      Find for     Clene or download      Puil request     Compare     A months age     3 days age     2 years age     3 months age     3 days age     3 days age     3 days age     3 days age                                             |

Firgure 2-2 Clone or download

#### 2.2 Download ZIP

Download ZIP을 선택하여 ZIP으로 압축된 Source Code를 저장한다.

| ්ර 🔒 GitHub, Inc. [I                                                                                                    | JS] https://github.com/Wiznet/Ethernet                                                                                                    |                                                                   |                                                                                  | □☆                                                                                                    | ∱≡                                                                               |
|----------------------------------------------------------------------------------------------------|----------------------------------------------------------------------------------------------------|-------------------------------------------------------------------|----------------------------------------------------------------------------------|----------------------------------------------------------------------------------------------------|----------------------------------------------------------------------------------|
| P Features Business                                                                                                    | Explore Marketplace Pricing                                                                                                    | Search                                                            |                                                                                  | 🕖 Sign in                                                                                                    | or Sign i                                                                        |
| Wiznet / Ethernet<br>forked from arduino-Ibraries/Ethernet<br>Code                                                                                                    | III Projects 0 da Insights                                                                                                    | 0                                                                 | Watch 23                                                                         | 🕈 Star 1 💡                                                                                                    | Fork 3                                                                           |
|                                                                                                    | Join GitHub t<br>GitHub is home to over 28 million develop<br>and review code, manage projects, and                                                                                                    | oday<br>bers working together to ho<br>d build software together. | st                                                                               |                                                                                                    | Dismiss                                                                          |
|                                                                                                    |                                                                                                    |                                                                   |                                                                                  |                                                                                                    |                                                                                  |
| thernet Library for Arduino                                                                                                    | Sign up<br>http://arduino.cc/                                                                                                    |                                                                   |                                                                                  |                                                                                                    |                                                                                  |
| ithernet Library for Arduino                                                                                                    | Sign up<br>http://arduino.cc/<br>j/ 4 branches                                                                                                    | 🖏 10 releases                                                     |                                                                                  | 30 contributor                                                                                                    | 75                                                                               |
| ithernet Library for Arduino<br>@ 243 commits<br>Branch: master • New pull reque                                                                                                    | Sign up<br>http://arduino.cc/<br>j/ 4 branches                                                                                                    | © 10 releases                                                     | J<br>Find                                                                        | 1 30 contributor                                                                                                    | 'S<br>download 1                                                                 |
| Ethernet Library for Arduino<br>@ 243 commits<br>Branch: master • New pull reque<br>This branch is 1 commit ahead o                                                                                                    | Sign up<br>http://arduino.cc/<br>// 4 branches<br>st<br>f arduino-libraries:master.                                                                                                    | © 10 releases                                                     | Find<br>rith HTTPS ③                                                             | 1 30 contributor                                                                                                    | 'S<br>download 'I                                                                |
| Ethernet Library for Arduino<br>@ 243 commits<br>Branch: mater • New pull reque<br>This branch is 1 commit ahead o<br>typer-an Added W51005 for W5                                                                        | Sign up<br>http://arduino.cc/<br>// 4 branches<br>st<br>f arduino-libraries:master.<br>1005 Ethemetshield                                                                                                    | © 10 releases<br>Clone v<br>Use Git c                             | ith HTTPS ③<br>checkout with SVI                                                 | 1 30 contributor                                                                                                    | 'S<br>download '<br>JRL                                                          |
| Ethernet Library for Arduino                                                                                                    | Sign up<br>http://arduino.cc/<br>/// 4 branches<br>farduino-libraries:master.<br>1005 Ethemetshield<br>Replace boolean type with bool in examples                                                                                                    | © 10 releases Clone v Use Git c https://                          | I<br>Find<br>ith HTTPS ③<br>checkout with SVI<br>/github.com/Wizn                | 1 file Clone or<br>N using the web to<br>N using the rest file to the total state of the total state of total state of total state of to | rs<br>download '<br>JRL.                                                         |
| Ethernet Library for Arduino<br>@ 243 commits<br>Branch: master -<br>New pull reque<br>This branch is 1 commit ahead o<br># taylor-an Added W51005 for W5<br># examples<br>s cc                                           | Sign up http://arduino.cc/  // 4 branches  at arduino-libraries:master.  1005 Ethemetshield Replace boolean type with bool in examples Added W51005 for W51005 Ethemetshield                                                                                                    | © 10 releases                                                     | Find<br>fith HTTPS ③<br>checkout with SVI<br>/github.com/Wizn                    | 1 30 contributor<br>I file Clone or<br>N using the web U<br>net/Ethernet.git                                                                                                    | rs<br>download '<br>JRL.                                                         |
| thermet Library for Arduino                                                                                                    | Sign up<br>http://arduino.cc/<br>p 4 branches<br>at<br>arduino-libraries:master.<br>1005 Ethemetshield<br>Replace boolean type with bool in examples<br>Added W51005 for W51005 Ethemetshield<br>Added some other entries in the AUTHORS                                                                                                    | Clone v<br>Use Git o<br>https:<br>file                            | I<br>Find<br>rith HTTPS ③<br>checkout with SVI<br>/github.com/Mizn<br>in Desktop | L 30 contributor<br>file Clone or<br>N using the web to<br>N using the web to<br>Downloaa                                                                                                    | s<br>download 1<br>JRL<br>d ZIP                                                  |
| Ethernet Library for Arduino<br>@ 243 commits<br>Branch: master - New pull reque<br>This branch is 1 commit ahead o<br>toylor an Added W31005 for W3<br>I examples<br>I src<br>AUTHORS<br>READNEAdoc                      | Sign up Sign up Sign | © 10 releases                                                     | I<br>Find<br>ith HTPS ③<br>checkout with SV<br>/github.com/kizn<br>in Desktop    | L 30 contributor<br>file Clone or<br>N using the web to<br>Download<br>3 m                                                                                                    | rs<br>Jawnload '<br>JRL<br>d ZIP<br>onths ago                                    |
| Ethernet Library for Arduino<br>@ 243 commits<br>Branch: master • New pull reque<br>This branch is 1 commit ahead o<br>taylor an Added W31005 for W3<br>I examples<br>II src<br>AUTHORS<br>@ README.adoc<br>@ keywords.bt | Sign up Sign up Sign | © 10 releases                                                     | Find<br>tith HTTPS (*)<br>checkout with SV<br>/github.com/kirr<br>in Desktop     | L 30 contributor<br>file Clone or<br>N using the web to<br>et/Ethernet.gtt<br>Download                                                                                                    | rs<br>download '<br>JRL.<br>IB<br>d ZIP<br>source and<br>onths ago<br>3 days ago |

Firgure 2-3 Download ZIP

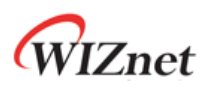

| itHub - Wiznet/Ethern × + ×                                                                                                    | /                                                                                                    |                                                                                            |                                                                               |                                                                                        |                        |
|----------------------------------------------------------------------------------------------------|----------------------------------------------------------------------------------------------------|--------------------------------------------------------------------------------------------|-------------------------------------------------------------------------------|----------------------------------------------------------------------------------------|------------------------|
| 🖒 🏠 🔒 GitHub, Inc. [U                                                                                                    | IS] https://github.com/Wiznet/Ethernet                                                                                                    |                                                                                            |                                                                               | □☆                                                                                     | ∑^≡                    |
| Features Business                                                                                                    | Explore Marketplace Pricing                                                                                                    | Search                                                                                     |                                                                               | Sign in o                                                                              | r Sign u               |
| Wiznet / Ethernet<br>forked from arduino-libraries/Ethernet                                                                                                    |                                                                                                    | <b>⊙</b> Wat                                                                               | ch 23 🖈 Star                                                                  | r 1 ¥8                                                                                 | Fork 35                |
| ♦ Code (1) Pull requests (0)                                                                                                    | Projects 0 dt Insights                                                                                                    |                                                                                            |                                                                               |                                                                                        |                        |
|                                                                                                    | Join GitHub to<br>GitHub is home to over 28 million develop                                                                                                    | oday<br>bers working together to host                                                      |                                                                               | •                                                                                      | Dismiss                |
|                                                                                                    | and review code, manage projects, and                                                                                                    | a bulla sonware together.                                                                  |                                                                               |                                                                                        |                        |
| thernet Library for Arduino                                                                                                    | and review code, manage projects, and<br>Sign up<br>http://arduino.cc/                                                                                                    | a buno sontware together.                                                                  |                                                                               |                                                                                        |                        |
| thernet Library for Arduino                                                                                                    | and review code, manage projects, and serview code, manage projects, and serview code, manage projects, and the service code, manage projects, and service code, manage projects, and service code, and service code, and service | ○ 10 releases                                                                              | <u>\$\$</u> 30                                                                | contributors                                                                           |                        |
| Contract of the second second se | and review code, manage projects, and<br>Sign up<br>http://arduino.cc/<br>// 4 branches                                                                                                    | © 10 releases                                                                              | ₹₹ 30<br>Find file                                                            | contributors<br>Clone or do                                                            | ownload *              |
| ithernet Library for Arduino I<br>@ 243 commits<br>Branch: master • New pull reque<br>This branch is 1 commit ahead of                                                                                                    | and review code, manage projects, and<br>Sign up<br>http://arduino.cc/<br>// 4 branches                                                                                                    | ○ 10 releases Clone with                                                                   | ₹₹ 30<br>Find file<br>HTTPS ③                                                 | contributors<br>Clone or do                                                            | ownload *              |
| ithernet Library for Arduino I<br>@ 243 commits<br>Branch: master • New pull reque<br>This branch is 1 commit ahead of<br>taylor-an Added W51005 for W5                                                                                                    | and review code, manage projects, and<br>Sign up<br>http://arduino.cc/<br>// 4 branches<br>et<br>arduino-libraries:master,<br>1005 Ethernethield                                                                                                    | Clone with<br>Use Git or cha                                                               | tt 30<br>Find file<br>HTTPS ⊕<br>kekout with SVN usin                         | contributors<br>Clone or do                                                            | ownload •              |
| ithernet Library for Arduino 1<br>@ 243 commits<br>Branch: master • New pull reque<br>This branch is 1 commit ahead of<br># taytoran Added W51005 for W5<br># examples                                                                                                    | and review code, manage projects, and<br>Sign up<br>http://arduino.cc/<br>// 4 branches<br>arduino-libraries:master.<br>1005 Ethernetsivid<br>Replace boolean type with bool in examples                                                                                                    | One source to generic     One with     Use Git or ch     Mttps://git                       | tt 30<br>Find file<br>HTTPS ⊕<br>cckout with SVN usin<br>thub.com/Hiznet/Et   | Clone or do                                                                            | ownload *              |
| ithernet Library for Arduino  <br>@ 243 commits<br>Branch: master • New pull reque<br>This branch is 1 commit ahead of<br># taylor-an Added W51005 for W3<br># examples<br># src<br># src                                                                                                    | and review code, manage projects, and<br>Sign up<br>http://arduino.cc/<br>// 4 branches<br>st<br>arduino-libraries:master,<br>1005 Eshemetabild<br>Replace boolean type with bool in examples<br>Added V51005 For W51005 Eshemetabild                                                                                                    | © 10 releases                                                                              | 1 30<br>Find file<br>HTTPS ()<br>teckout with SVN usin<br>thub.com/kiisnet/Et | contributors<br>Clone or do<br>ng the web UK<br>chernet, git                           | ownload •              |
| ithernet Library for Arduino<br>243 commits<br>Branch: master • New pull reque<br>This branch is 1 commit ahead of<br>types toporan Added W31005 for W5<br>a examples<br>scc<br>AUTHORS                                                                                                    | and review code, manage projects, and<br>Sign up<br>http://arduino.cc/<br>// 4 branches<br>at<br>arduino-libraries:master,<br>1005 Ethemetshield<br>Replace boolean type with bool in examples<br>Added WS1005 for WS1005 Ethemetshield<br>Added some other entries in the AUTHORS is                                                                                                    | © 10 releases Clone with Use Gir or th Use Gir or th th th th th th th th th th th th th t | 1 30<br>Find file<br>HTTPS ()<br>eckout with SVN usin<br>htub.com/kiinet/Et   | contributors<br>Clone or do<br>ng the web UF<br>hithernet, git<br>Download             | RL<br>ZIP<br>years ago |
| thernet Library for Arduino<br>© 243 commits<br>Branch master • New pull reque<br>This branch is 1 commit ahead of<br>typoran Added W51005 for W5<br>■ examples<br>■ src<br>■ AUTHORS<br>■ ALTHORS<br>■ READMEadoc                                                                                                    | and review code, manage projects, and<br>sign up<br>http://arduino.cc/<br>// 4 branches<br>ti<br>arduino-librariesmaster.<br>1005 Ethemetshield<br>Replace boolean type with bool in examples<br>Added W51005 for W51005 Ethemetshield<br>Added Storo for W51005 Ethemetshield<br>Added Storo for W51005 Ethemetshield<br>Added Storo for W51005 Ethemetshield<br>Added Storo for W51005 Ethemetshield<br>Added Storo for W51005 Ethemetshield                                                                                                    | Clone with<br>Use Gir or h<br>tops://fi<br>file                                            | LL 30<br>Find file<br>HTTPS SVN usin<br>thub.com/Wilnet/Et<br>Desktop         | contributors<br>Clone or do<br>ng the web UR<br>chernet.git<br>Download<br>2 y<br>3 mo | ownload *              |

Firgure 2-4 Save

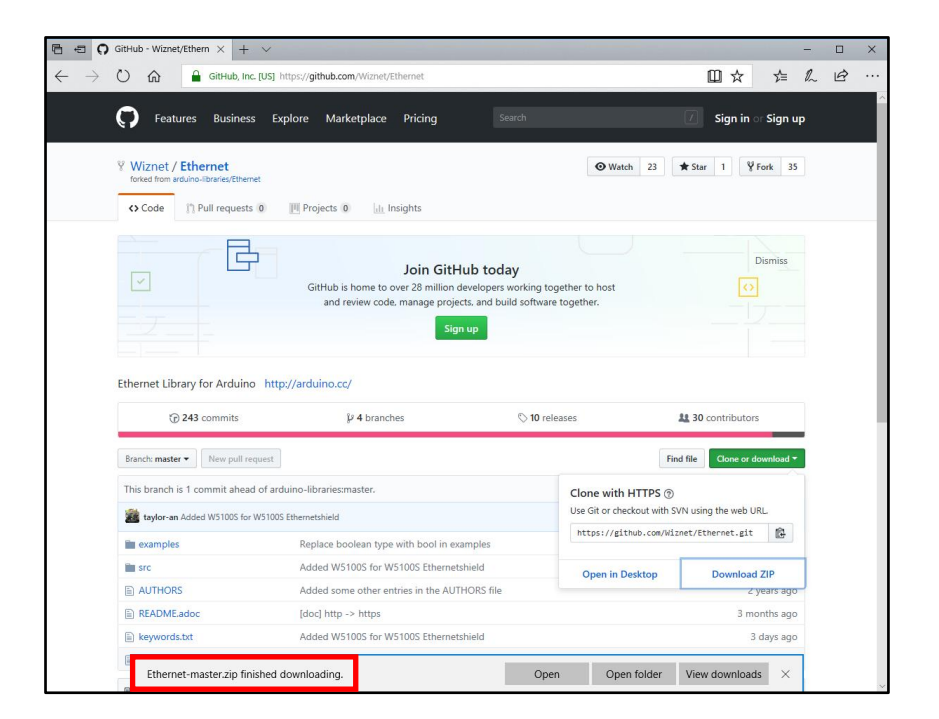

Firgure 2-5 Downloading

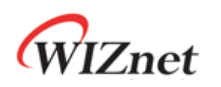

| ↓   🖸 📑 =   Downloads |                                       |                    |       |               | × |
|-----------------------|---------------------------------------|--------------------|-------|---------------|---|
|                       | RC > Downloads                        |                    |       | A R Sauch Da  | • |
| <                     | A A A A A A A A A A A A A A A A A A A |                    |       | V O Search Do | ~ |
| 🖈 Quick access        | Name                                  | Date               | Size  |               |   |
| 🐔 OneDrive            | 🔮 Ethernet-master.zip                 | 11/16/2018 1:30 PM | 61 KB |               |   |
| 💻 This PC             |                                       |                    |       |               |   |
| 🗊 3D Objects          |                                       |                    |       |               |   |
| E Desktop             |                                       |                    |       |               |   |
| Documents             |                                       |                    |       |               |   |
| 🖶 Downloads           |                                       |                    |       |               |   |
| Music                 |                                       |                    |       |               |   |
| Pictures              |                                       |                    |       |               |   |
| Videos                |                                       |                    |       |               |   |
| Local Disk (C:)       |                                       |                    |       |               |   |
| Local Disk (D:)       |                                       |                    |       |               |   |
| DAPLINK (C)           |                                       |                    |       |               |   |
| DAPLINK (G:)          |                                       |                    |       |               |   |
| ight Network          |                                       |                    |       |               |   |
| DESKTOP-TAYLOR        |                                       |                    |       |               |   |
| KEVIN-PC              |                                       |                    |       |               |   |
| KIMYI-PC              |                                       |                    |       |               |   |
| NAS2DUAL              |                                       |                    |       |               |   |
| •4 Homegroup          |                                       |                    |       |               |   |
| 1                     |                                       |                    |       |               |   |
| 1                     |                                       |                    |       |               |   |
| 1 item                |                                       |                    |       | 8             |   |

Firgure 2-6 Download Complete

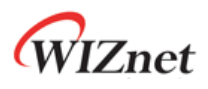

# 3. Location

Download한 Ethernet Library Source는 압축을 풀어 사용자의 Arduino Library directory에 복사한다.

경로는 일반적인 경우 다음과 같다.

"C:\Users\YOURID\Documents\Arduino\libraries"

| 📙   🛃 📕 🖛   libraries                                           |                             |                                      | – 🗆 X            |
|-----------------------------------------------------------------|-----------------------------|--------------------------------------|------------------|
| File Home Share                                                 | View                        |                                      | ~ 🕐              |
| $\leftarrow$ $\rightarrow$ $\checkmark$ $\uparrow$ $\Box$ « Loc | al Disk (C:) → Users → tayl | or > Documents > Arduino > libraries | ע ט Search lib א |
|                                                                 | Name                        | Date modified Type                   | Size             |
| > 📌 Quick access                                                | readme.txt                  | 11/16/2018 5:33 PM TXT File          | 1 KB             |
| > 🝊 OneDrive                                                    |                             |                                      |                  |
| > 💻 This PC                                                     |                             |                                      |                  |
| > 🥩 Network                                                     |                             |                                      |                  |
| • <b>4</b> Homegroup                                            |                             |                                      |                  |
|                                                                 |                             |                                      |                  |
| 1 item                                                          |                             |                                      |                  |

Firgure 3-1 Default user Libraries

| 📙   🛃 📕 🖛   libraries   |                             |                                     | -    |            | ×   |
|-------------------------|-----------------------------|-------------------------------------|------|------------|-----|
| File Home Share         | View                        |                                     |      |            | ~ 🕐 |
| ← → · ↑ 📙 « Loca        | IDisk (C:) → Users → taylor | > Documents > Arduino > libraries > | ~ Ū  | Search lib | P   |
| > 🔹 Ouick access        | Name                        | Date modified Type                  | Size |            |     |
|                         | Ethernet                    | 11/16/2018 5:37 PM File folder      |      |            |     |
| > 🝊 OneDrive            | readme.txt                  | 11/16/2018 5:33 PM TXT File         | 1 KB |            |     |
| > 💻 This PC             |                             |                                     |      |            |     |
| > 🥩 Network             |                             |                                     |      |            |     |
| > 🔩 Homegroup           |                             |                                     |      |            |     |
|                         |                             |                                     |      |            |     |
| 2 items 1 item selected |                             |                                     |      |            |     |

Firgure 3-2 Copy to default user Libraries

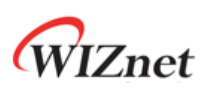

# 4. Example

복사한 Ethernet Library는 Arduino IDE에서 Example을 실행하여 정상 동작을 확인할 수 있다. 아래는 Ethernet Library의 Example 중 ChatServer를 Arduino UNO Board에 W5100S Ethernet Shield로 실행한 예이다. 다른 Example은 Arduino Site<sup>6</sup>(RESOURCES > TUTORIAL > EXAMPLE FROM LIBRARYIES > Ethernet Library)를 참조하라.

#### 4.1 ChatServer

Arduino IDE를 실행하여 File -> Examples -> Ethernet -> ChatServer를 선택 한다.

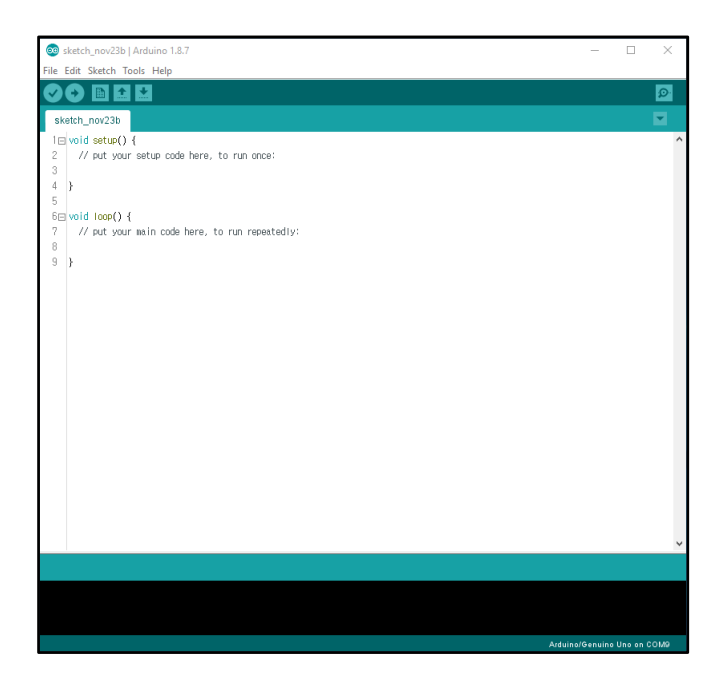

Firgure 4-1 Arduino IDE

<sup>&</sup>lt;sup>6</sup> <u>https://www.arduino.cc/en/Tutorial/LibraryExamples</u>

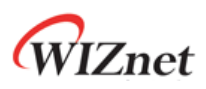

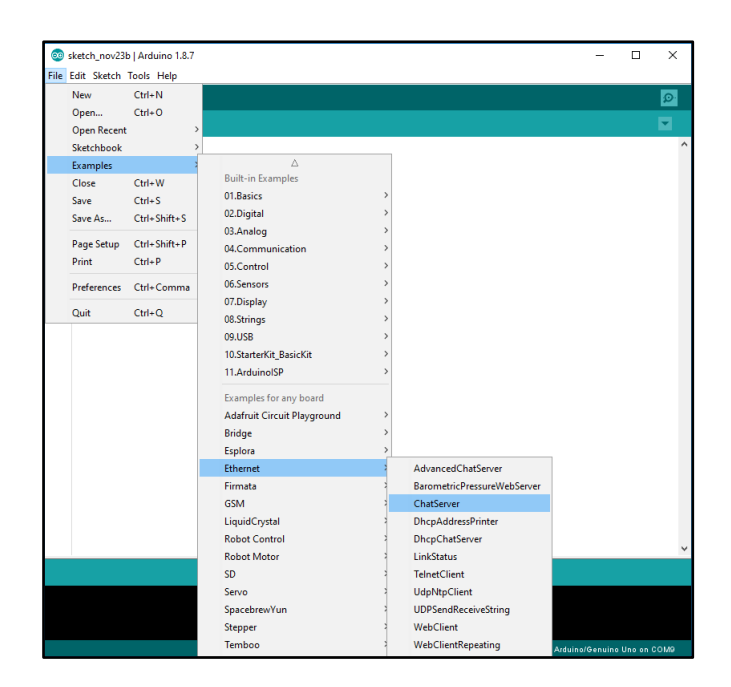

Firgure 4-2 Ethernet ChatServer

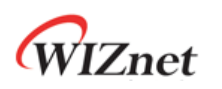

4.2 Set Network

Chatserver Example을 실행하기 위해 사용자의 환경에 맞춰 W5100S Ethernet Shield의 Network(IP, DNS, GATEWAY, SUBNET, PORT)를 설정한다.

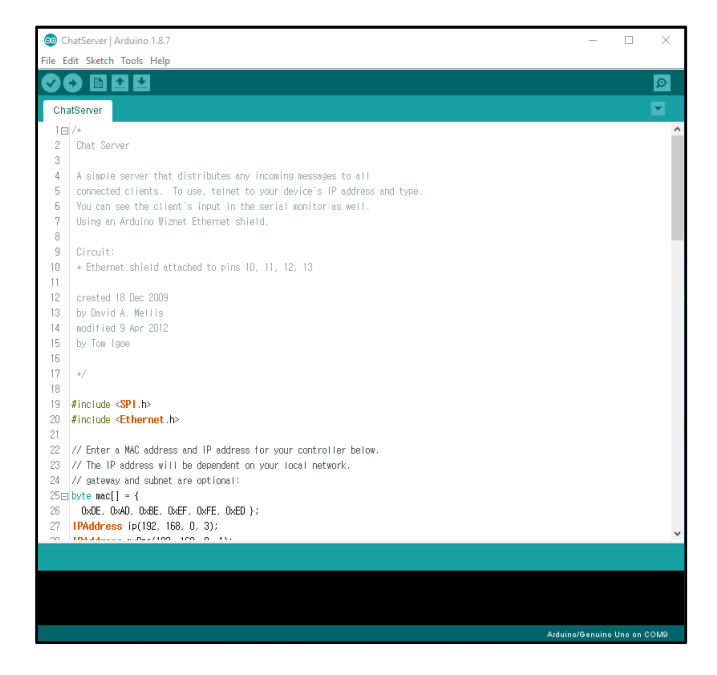

Firgure 4-3 ChatServer

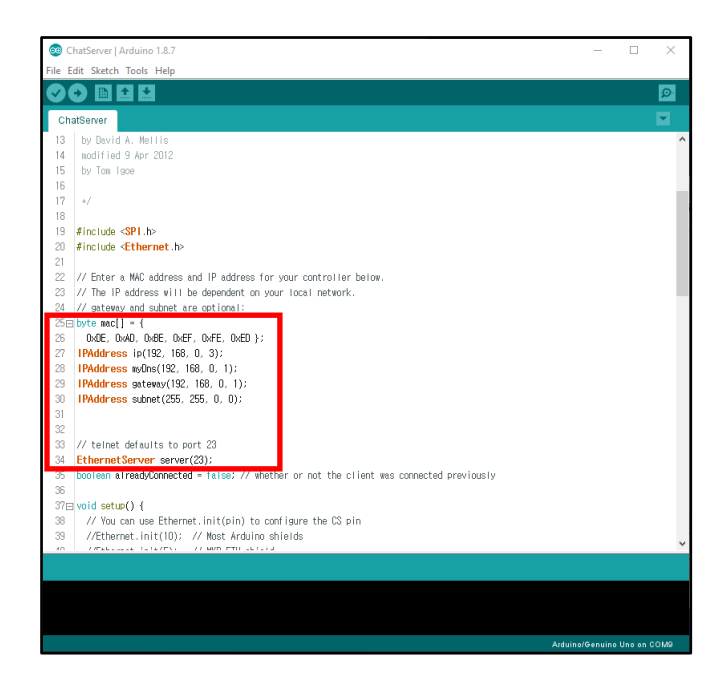

Firgure 4-4 Set Network

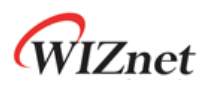

#### 4.3 Uploading

Network를 설정하고 Arduino Board에 Uploading한다. 사용자는 Uploading하기에 앞서 반 드시 Board가 Arduino IDE에서 사용 가능한 상태인지 확인한다.

| 3 ChatServer   Arduino 1.8.7                                                                                                    | _ | × |
|----------------------------------------------------------------------------------------------------|---|---|
| File Edit Sketch Tools Help                                                                                                    |   |   |
|                                                                                                    |   | ø |
| ChatServer                                                                                                    |   |   |
| 1 /*                                                                                                    |   |   |
| 2 Chat Server                                                                                                    |   |   |
| 3                                                                                                    |   |   |
| 4 A simple server that distributes any incoming messages to all                                                                     |   |   |
| 5 connected clients. To use, teinet to your device s ir address and type.                                                           |   |   |
| <ul> <li>tou can see the client's input in the serial monitor as well.</li> <li>Uning an Anduing Winnet Ethernet shield.</li> </ul> |   |   |
| o osnaj di Aldunio Viziel clienel sinero.                                                                                           |   |   |
| 9 Circuit:                                                                                                    |   |   |
| 10 + Ethernet shield attached to pins 10, 11, 12, 13                                                                                |   |   |
| 11                                                                                                    |   |   |
| 12 created 18 Dec 2009                                                                                                    |   |   |
| 13 by David A. Mellis                                                                                                    |   |   |
| 14 modified 9 Apr 2012                                                                                                    |   |   |
| 15 by Tom Igoe                                                                                                    |   |   |
| 16                                                                                                    |   |   |
| 17 */                                                                                                    |   |   |
| 18                                                                                                    |   |   |
| 19 #include <spi.h></spi.h>                                                                                                    |   |   |
| 20 Einstude - Ethernet Is                                                                                                    |   | _ |
| Uploading                                                                                                    |   |   |
| our period - ovordo                                                                                                    |   | 1 |
| such de: AMD device initialized and ready to accent instructions                                                                    |   |   |
| avrouue, Avn devrice finitianized and ready to accept instructions                                                                  |   |   |
| Reading   ###################################                                                                                       |   |   |
|                                                                                                    |   |   |
| avrdude: Device signature = 0x1e950f (probably m328p)                                                                               |   |   |
|                                                                                                    |   |   |
|                                                                                                    |   |   |
|                                                                                                    |   |   |
| Ariting   ###################################                                                                                       |   |   |
| <                                                                                                    |   | > |
|                                                                                                    |   |   |

Firgure 4-5 Uploading

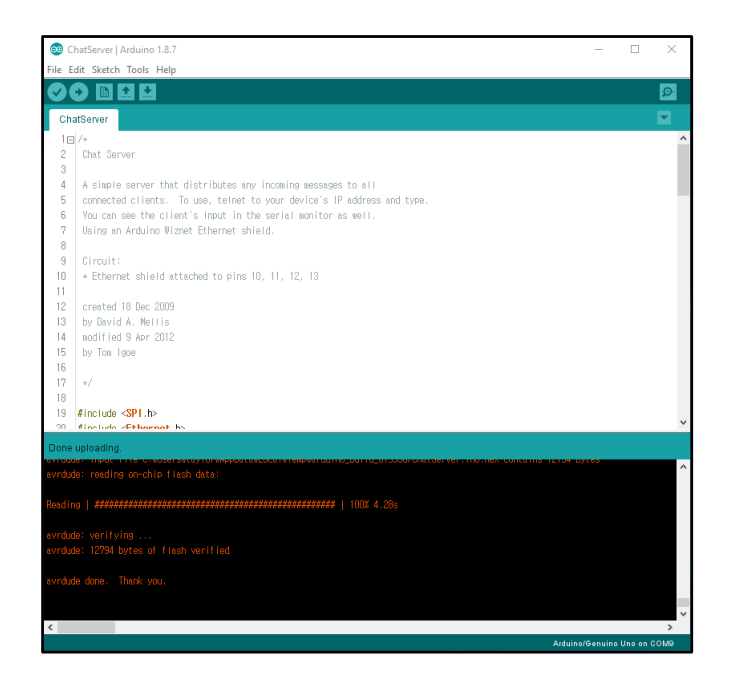

Firgure 4-6 Done Uploading

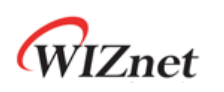

4.4 Run

Example ChatServer는 Arduino Board가 EthernetShield를 사용하여 TCP Client에서 수신한 String을 Serial Monitor에 출력하고, TCP Client에 전송한다. Serial Monitor를 통해 TCP Client 접속과 수신한 String를 확인할 수 있다.

사용자는 TCP Client를 실행하여 설정한 Network 정보로 Arduino Board의 EthernetShield 에 접속하고, String을 전송한다. 아래는 Hercules를 실행하여 TCP Client로 접속하고, String 'Hi'를 전송한 예이다.

'Figure 4-4 Set Network'에 따라 TCP Client가 접속할 Sever IP는 192.168.0.3이며, Port는 23 이다.

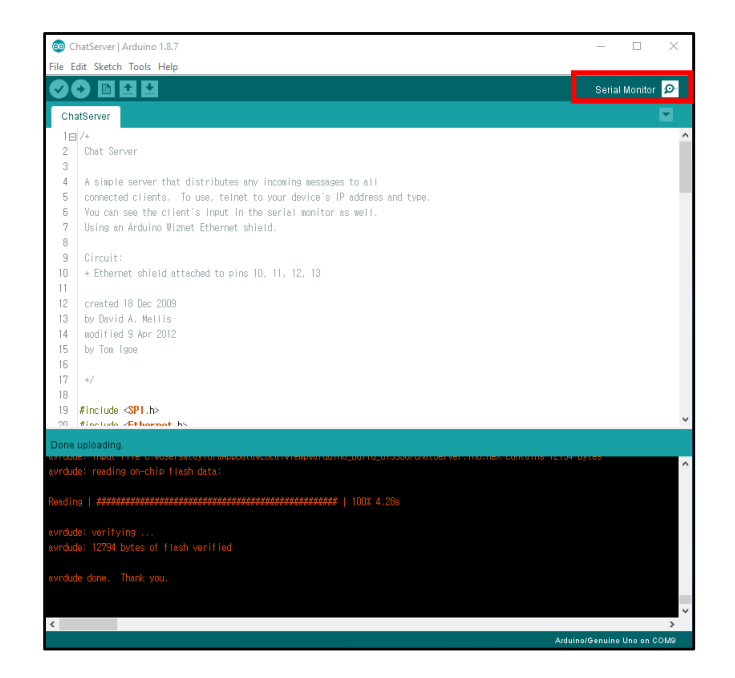

Firgure 4-7 Run Serial Monitor

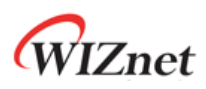

| COM9                           | - 0 | >    |
|--------------------------------|-----|------|
|                                | S   | Send |
| erial Initialize Complete      |     |      |
| hat server address:192.168.0.3 |     |      |
|                                |     |      |
|                                |     |      |
|                                |     |      |
|                                |     |      |
|                                |     |      |
|                                |     |      |
|                                |     |      |
|                                |     |      |
|                                |     |      |
|                                |     |      |
|                                |     |      |
|                                |     |      |
|                                |     |      |
|                                |     |      |
|                                |     |      |
|                                |     |      |
|                                |     |      |
|                                |     |      |
|                                |     |      |
|                                |     |      |
|                                |     |      |
|                                |     |      |
|                                |     |      |
|                                |     |      |
|                                |     |      |
|                                |     |      |
|                                |     |      |

Firgure 4-8 Serial Monitor

| <b>A</b>                                                   |             |           | -            |          |
|------------------------------------------------------------|-------------|-----------|--------------|----------|
| Hercules SETUP utility by HW-group.com                     |             | _         |              | ×        |
| UDP Setup Serial TCP Client TCP Server UDP Test Mode About |             |           |              |          |
| Received/Sent data                                         | TCP         |           |              |          |
| Connecting to 192.168.0.3                                  | Modula IP   |           | Part         |          |
| Connected to 192.168.0.3                                   | 192 169 0   | 2         | 23           | _        |
| HiHello, client!                                           | 1.02.100.0  |           | 100          |          |
| n1                                                         | Ping        |           | 🗙 Discon     | nect     |
|                                                            | TEA autho   | rization  |              |          |
|                                                            | TEA key     |           |              | _        |
|                                                            | 1: 0102     | 0304 3    | 3: [090A0B0  | C        |
|                                                            | 2: 0506     | 0708 4    | 1: 0D0E0F1   | 0        |
|                                                            | Authorizati | on code   |              |          |
|                                                            |             |           |              | <u>A</u> |
|                                                            |             |           |              |          |
|                                                            | PortStore   | test      |              |          |
|                                                            | □ NVT d     | isable    |              |          |
|                                                            | В           | eceived t | est data     | - 11     |
|                                                            |             |           |              | _        |
|                                                            | Redirect    | to UDP    |              |          |
| Send                                                       |             |           |              |          |
| Hi 🗆 HE                                                    | X Send      | HL        | <b>U</b> gro | up       |
|                                                            | X Send      | www.      | HW-group.c   | om       |
|                                                            |             | Hercul    | es SETUP e   | tility   |
| Г НЕ                                                       | X Send      | - 1       | Version 3.   | 2.8      |

Firgure 4-9 TCP Client mode Hercules

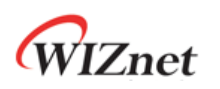

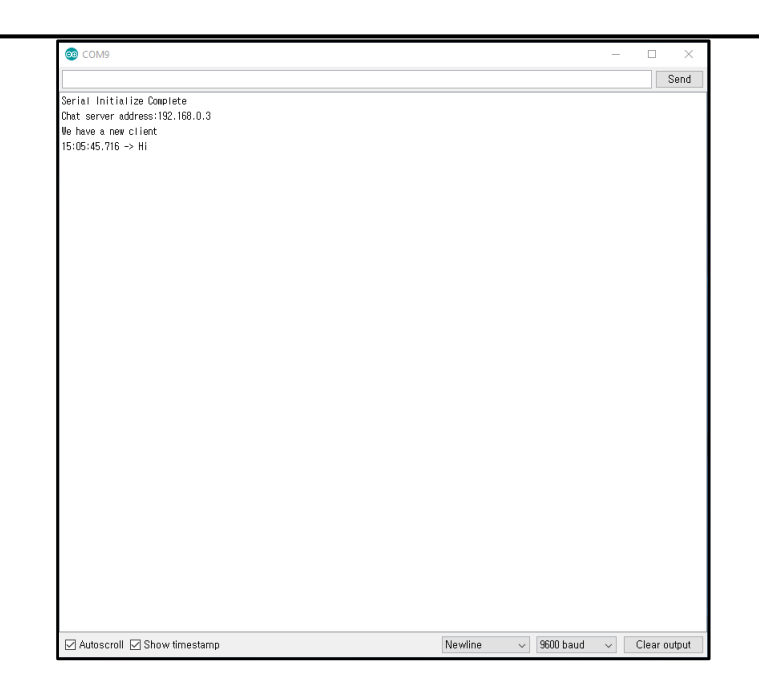

Firgure 4-10 String from Client